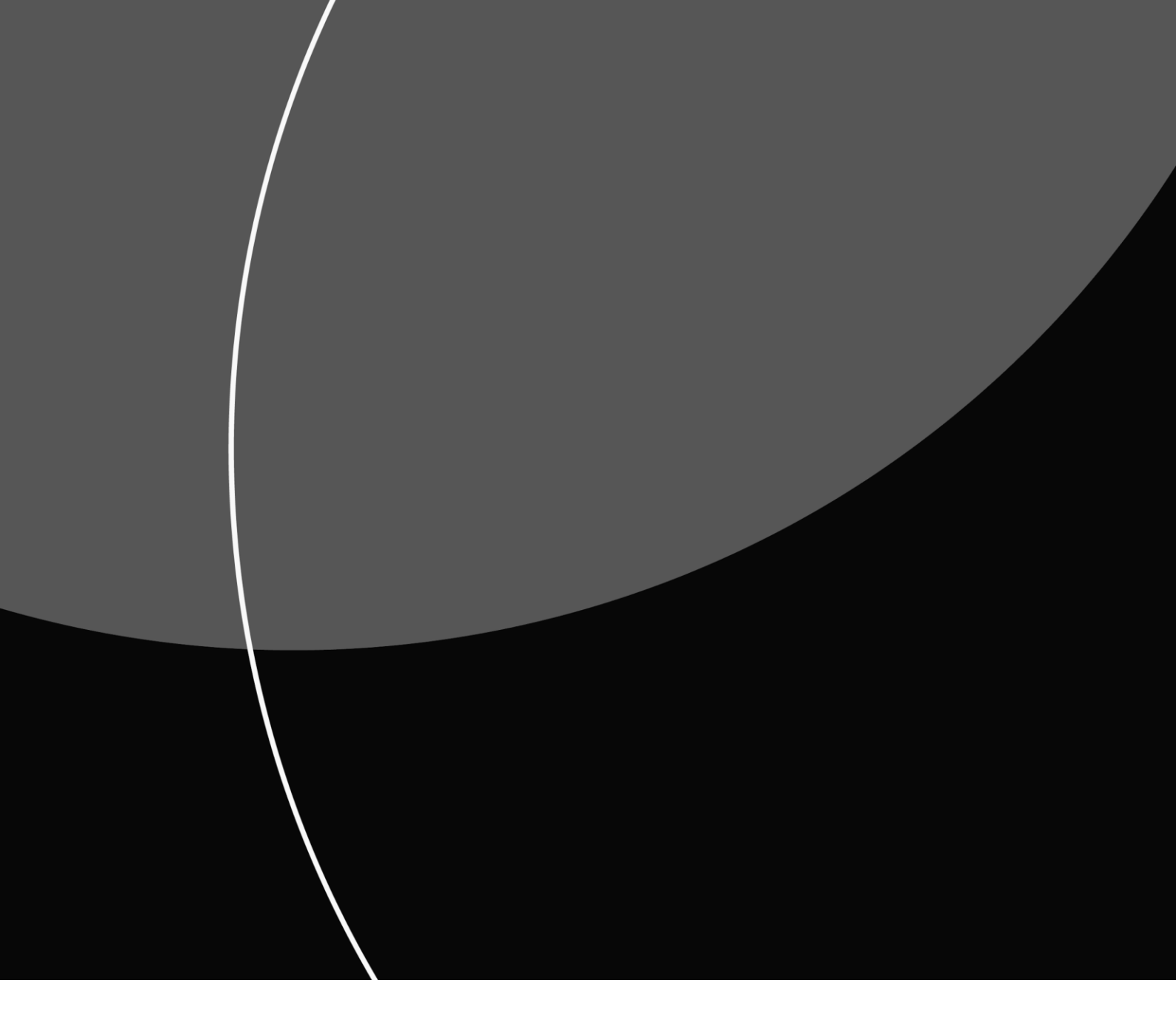

KEY MANAGEMENT PORTAL

# User Guide

APRIL 2021

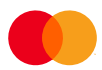

# Contents

| Acronyms                                                                             | 2  |
|--------------------------------------------------------------------------------------|----|
| Application Overview                                                                 |    |
| Introduction                                                                         |    |
| Users                                                                                |    |
| Core Modules                                                                         |    |
| Certificate Requests (PKI) workflows                                                 | 4  |
| Security Officer User Functions                                                      | 5  |
| Registration and Access to the Key Management Portal                                 | 5  |
| Requesting Access                                                                    | 5  |
| Access Approval                                                                      | 5  |
| Launching the KMP Application                                                        | 6  |
| Adding your Certificate Management Group email                                       | 7  |
| Working with the PKI Certificate Inventory                                           | 8  |
| About the Certificates Inventory                                                     | 8  |
| Viewing a Certificate/CA Chain/Key File                                              | 9  |
| Renewing a certificate                                                               | 10 |
| Downloading a Certificate/CA Chain/File                                              | 11 |
| Set a Certificate as 'not in use'                                                    | 13 |
| Working with Certificate Requests                                                    | 14 |
| About Certificate Requests                                                           | 14 |
| Creating a New Request                                                               | 14 |
| Creating request 'New Certificate'                                                   | 15 |
| Creating request 'Renew Certificate', the expiring certificate does not exist in KMP | 16 |
| Creating request 'Renew Certificate', the expiring certificate already exists in KMP | 17 |
| Creating request 'Submit Certificate'                                                | 19 |
| Creating request 'Submit CA Chain'                                                   | 19 |
| Creating request 'Share File'                                                        | 20 |
| Viewing the List of Requests                                                         | 21 |
| Using the Certificate Request Details screen                                         | 22 |
| Cancel Request                                                                       | 23 |
| Attach Certificate to request coming from Mastercard KMD                             | 23 |
| Updating a request sent back from Mastercard KMD                                     | 25 |
| Using Comments on Certificate Requests and Certificates                              |    |
| Viewing your Company and Security Officer Details                                    |    |
| Appendix                                                                             |    |
| Support Pages                                                                        |    |
| Finding the Support area                                                             |    |
| DN Requirement Specifications for Certificate Signing Requests (CSR)                 |    |
| Automated Email Notifications                                                        | 29 |
| Supported file formats for uploading file                                            |    |

# Acronyms

| Term/Abbreviation       | Definition                                                                        |
|-------------------------|-----------------------------------------------------------------------------------|
| КМР                     | Key Management Portal                                                             |
| CSR                     | Certificate Signing Request                                                       |
| Certificate DN          | Certificate <b>Distinguished Name</b> - This is a term describing the identifying |
|                         | information in a certificate and which is part of the certificate itself.         |
| Request                 | This is an overarching term describing any process instance managed in            |
|                         | the Key Management Portal.                                                        |
| Security Officer (SO)   | Describes the people within client organizations responsible for keys and         |
|                         | certificates exchange with Mastercard.                                            |
|                         | This is also a type of user in the system.                                        |
| Key Management Delivery | The business function within Mastercard responsible for keys and                  |
| (KMD)                   | certificates exchange.                                                            |
|                         | This is also a type of user in the system.                                        |
| PKI                     | Public Key Infrastructure                                                         |
| MCC                     | Mastercard Connect                                                                |
| СА                      | Certificate Authority                                                             |

# Application Overview

### Introduction

The Key Management Portal (KMP) is a new application available in Mastercard Connect. KMP provides external customers of Mastercard a self-service portal to request and exchange keys and certificates with Mastercard.

The portal provides guided workflows to create and manage requests for keys and certificates exchange, as well as an inventory of all PKI for Business Partners keys and certificates that have been exchanged between Mastercard and customers using KMP.

KMP replaces two existing business processes:

- The PKI for Business Partner registration process before KMP, the registration was done using forms exchanged by email. With KMP, the registration is done through acquiring access to Mastercard Connect and access to the KMP application. Once a user has been granted access to KMP, they are considered a Security Officer and are registered for PKI processes in KMP.
- The exchange of PKI certificates before KMP, the exchange was managed through emails with the certificates being exchanged using encrypted zip files. With KMP, there is no need for forms, emails or CSRs in encrypted zip files. Requests are initiated and managed through the portal, and the customer can download their certificates on the portal.

#### Users

| User Type              | Definition                                                                                                    |
|------------------------|----------------------------------------------------------------------------------------------------|
| Security Officer       | Users within customer organizations responsible for keys and certificates exchange with Mastercard.                                                  |
| KMD user               | A member of the Key Management Delivery (KMD) function in Mastercard, responsible for keys and certificate exchange with customer Security Officers. |
| Internal<br>Mastercard | Internal employees of Mastercard who do not perform key management functions<br>but who can visit KMP and view/track customer requests.              |

#### **Core Modules**

| Feature                 | Description                                                                                                    |
|-------------------------|----------------------------------------------------------------------------------------------------|
| Homepage                | The welcome page providing links to main functions                                                                                                    |
| Certificates            | This module provides an inventory of certificates providing access to detailed information about previously exchanged certificates and some associated actions like download and renewal.                                                                                                    |
| Certificate<br>Requests | This module provides the full list of PKI requests with access to detailed information<br>about each request and associated actions. The available actions vary depending on<br>the stage in the lifecycle the request is at and on the role of the user. The workflows<br>and actions are explained in the next section. |
| My Company              | This module provides the customer organization name and CID (company identifier). It also contains the Certificate Management Group email registered by Key Management Portal Security Officers and the list of registered Security Officers for the company.                                                             |

Each module is accessible from any page in the portal via the navigational tabs at the top of the screen:

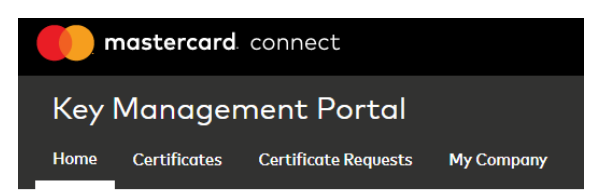

# Certificate Requests (PKI) workflows

Any exchange of keys and certificates in KMP is handled through a request, whether the request is initiated by a Security Officer (SO) or a Key Management Delivery (KMD) user.

| Request Name                            | Initiated by     | Description                                                                                                    |
|-----------------------------------------|------------------|----------------------------------------------------------------------------------------------------|
| New Certificate                         | Security Officer | A request for a new certificate to be signed and issued by Mastercard.                                                                                                   |
| Renew Certificate                       | Security Officer | A request to renew a certificate previously signed and issued by Mastercard.                                                                                             |
| Submit Certificate                      | Security Officer | A request to submit/share an existing certificate with<br>Mastercard.                                                                                                    |
| Submit CA Chain                         | Security Officer | A request to submit/share a CA Chain with Mastercard.                                                                                                    |
| Share File                              | Security Officer | A request to submit/share a CSR or a simple key file with<br>Mastercard.                                                                                                 |
| KMD Shares CSR to be<br>Signed          | KMD User         | A request to share a CSR with a customer to be signed by<br>the customer.<br>This requires an action from a Security Officer to upload<br>the signed certificate in KMP. |
| KMD Shares Certificate<br>with customer | KMD User         | KMD provides a certificate to the customer via the KMP to be installed on customer side.                                                                                 |
| KMD Shares CA Chain with customer       | KMD User         | KMD provides a CA chain to the customer via the KMP to<br>be installed on customer side.                                                                                 |

# Security Officer User Functions

# Registration and Access to the Key Management Portal

#### **Requesting Access**

#### Before you begin

To access KMP, your company must be registered with Mastercard. Once your company has been setup and given a company identifier (CID), you can sign up for Mastercard Connect. To sign up, go to <u>www.Mastercardconnect.com</u> then click **Sign up**.

#### Procedure

- 1. Sign in at <u>www.Mastercardconnect.com</u>
- 2. Click **Store** in the top menu.
- 3. Search for **Key Management Portal**. You can also select **Administration** under **Business capabilities** to narrow down the results.

| 🌔 mastercard connect            |                                               |   | My Items | Store | Support | 夂           | 8   |
|---------------------------------|-----------------------------------------------|---|----------|-------|---------|-------------|-----|
| Store                           |                                               |   |          |       |         |             | ?   |
| Q "key management portal"       | 1 result                                      |   |          |       |         | Sort by: A- | z ~ |
| Business capability             | Administration X Clear filters                |   |          |       |         |             |     |
| Account Management System (AMS) |                                               | 1 |          |       |         |             |     |
| Administration                  |                                               |   |          |       |         |             |     |
| Authentication                  | Key Management Portal                         |   |          |       |         |             |     |
| Authorization                   |                                               |   |          |       |         |             |     |
| Bill Pay                        | The Key Management Portal provides a platform |   |          |       |         |             |     |
| More +                          | to support the exchange of public key         |   |          |       |         |             |     |
|                                 |                                               |   |          |       |         |             |     |
| Line of business                | Request                                       |   |          |       |         |             |     |
| Principal Acquirer              |                                               |   |          |       |         |             |     |
| Principal Issuer                |                                               |   |          |       |         |             |     |
| Processor                       |                                               |   |          |       |         |             |     |
|                                 |                                               |   |          |       |         |             |     |

- 4. On the Key Management Portal card, select **Request**.
- 5. Select Security Officer Level 1 access.
- 6. Click **Request access**.

#### Result

A request for access to KMP was submitted to your Mastercard Connect Security Administrator.

#### Access Approval

The designated Security Administrators within your company must approve your request.

#### Launching the KMP Application

- 1. Sign in to **Mastercard Connect** (<u>www.mastercardconnect.com</u>)
- 2. Click My Items.

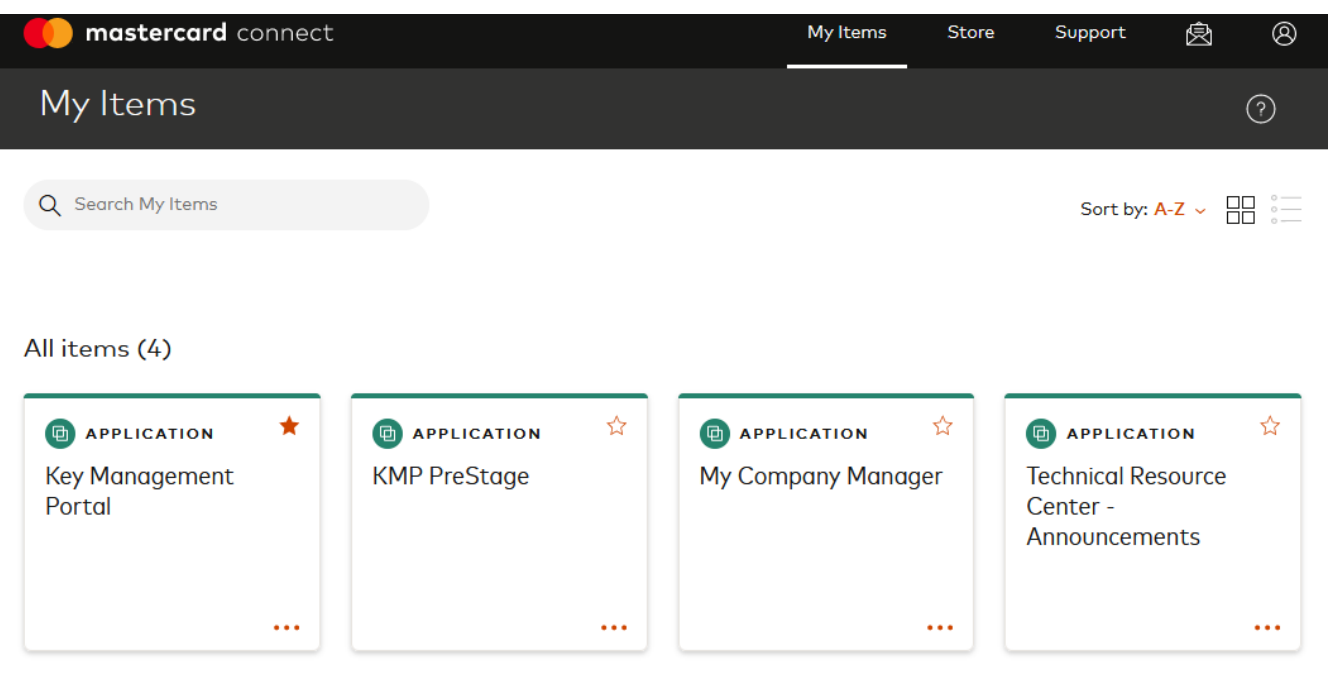

3. Click on the Key Management Portal card to **Open** it.

**Tip**: To add the KMP to your Mastercard Connect Home Page, click on the star on the right corner of the Key Management Portal application card.

#### Adding your Certificate Management Group email

#### About this task

Your Certificate Management Group email is an alternative means of communication which the Mastercard Key Management Delivery team will use for crucial communication with your organization and in case there is no longer an active user on the Key Management Portal.

Avoid entering personal corporate email address as this entry should not be tied to an individual.

This step is required to complete your registration and begin to submit certificate requests in KMP.

#### Procedure

1. Click My Company

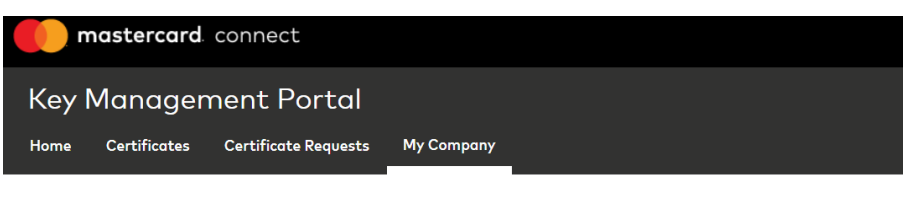

2. Click on the pencil icon next to Certificate Management Group Email

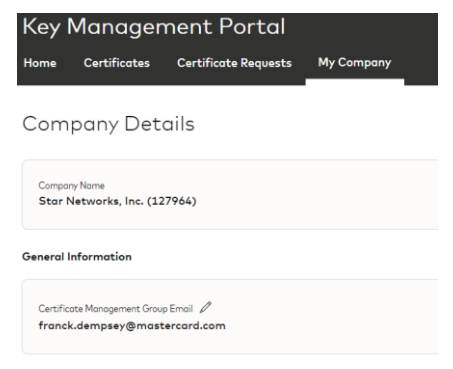

3. Enter your Certificate Management Group email and press **Save** 

| Group Email This email address will be used for crucial communication and in case there is no longer an active user on the Key Management Portal |
|----------------------------------------------------------------------------------------------------|
| This email address will be used for crucial communication<br>and in case there is no longer an active user on the Key<br>Management Portal       |
|                                                                                                    |
| KeyExchangeGroup@ABCbank.com                                                                                                    |

## Working with the PKI Certificate Inventory

### About the Certificates Inventory

The Certificates inventory provides a full history of all PKI objects exchanged between Mastercard and your company including certificates, CA Chains and key files (for example a CSR or a text file containing a public key).

Entries are added to the inventory following the successful completion of a request whether the request was initiated by a Security Officer from your company or by a KMD user in Mastercard.

| Data field          | Description                                             | Populated for                |
|---------------------|---------------------------------------------------------|------------------------------|
| Reference           | The internal reference of the record within KMP. This   | All entries (certificate, CA |
|                     | is the same reference as the request associated with    | Chain, file)                 |
|                     | the record.                                             |                              |
| Subject DN          | The subject DN of the certificate                       | Certificate, CA Chain        |
| Application         | The name of the Mastercard application.                 | All entries                  |
| Environment         | The name of the environment.                            | All entries                  |
| Certificate Profile | The profile type.                                       | All entries                  |
| Issue Date          | The valid from date of the certificate.                 | Certificate, CA Chain        |
| Expiry Date         | The expiry date of the certificate.                     | Certificate, CA Chain        |
| Serial Number       | The serial number of the certificate.                   | Certificate, CA Chain        |
| Status              | The status (active/expired/revoked)                     | Certificate, CA Chain        |
| Associated          | The request which produced the inventory entry.         | All entries                  |
| Request             |                                                         |                              |
| Renewal Of          | Where the certificate being viewed was issued to        | Certificate                  |
|                     | replace an existing certificate in KMP, this is the KMP |                              |
|                     | reference of the previous certificate version.          |                              |
| Renewed By          | Where the certificate being viewed was replaced by      | Certificate                  |
| -                   | another certificate in KMP, this is the KMP reference   |                              |
|                     | of the next certificate version.                        |                              |

An inventory entry in KMP contains the following data fields:

The information is presented on screen as depicted below:

|   | maste                       | ercard. co    | onnect                         |                                 |                    |                     |  |  |  |
|---|-----------------------------|---------------|--------------------------------|---------------------------------|--------------------|---------------------|--|--|--|
| ł | Key Management Portal       |               |                                |                                 |                    |                     |  |  |  |
| ( | Certificates                | Certificate I | Requests                       |                                 |                    |                     |  |  |  |
| ( | Certifica                   | te Detc       | iil                            |                                 |                    | Actions             |  |  |  |
|   | Serial Number<br>0F330B5A6E | 07FDDA        | Company<br>Star Networks, Inc. | Application<br>InControl Widget | Environment<br>MTF | Certificate Profile |  |  |  |
|   | Associated Requ<br>PKI_198  | est           | Issue Date<br>13/11/2019       | Expiry Date<br>14/05/2020       | Status<br>Active   | Renewal Of          |  |  |  |
|   | Renewed By                  |               |                                |                                 |                    |                     |  |  |  |

Subject DN

| Common Name<br>KMP Testing 3 |  |  |
|------------------------------|--|--|
| Organization<br>My org name  |  |  |
| Organization Unit            |  |  |

#### Viewing a Certificate/CA Chain/Key File

You can access the list of Certificates by clicking on the **Certificates** tab heading.

| Key Man      | nagement Po              | ortal                    |   |             |                     |             |                 |         |
|--------------|--------------------------|--------------------------|---|-------------|---------------------|-------------|-----------------|---------|
| Certificates | Certificate Requests     |                          |   |             |                     |             |                 |         |
|              |                          |                          |   |             |                     |             | Start a New     | Request |
| Reference 🛺  | DN JT                    | Application 41           | : | Environment | Certificate Profile | Expiry Date | Serial Number 🛶 | Status  |
| PKI_198      | CN : KMP Testing<br>OU : | InControl Widget         |   | MTF         |                     | 14/05/2020  | 0F330B5A6E0     | Active  |
|              | O : My org nam           |                          |   |             |                     |             |                 |         |
|              | L : Iles de Franc        |                          |   |             |                     |             |                 |         |
|              | CB : FR                  |                          |   |             |                     |             |                 |         |
| PKI_190      | CN : test_kmp_6          | Push Provisioning (PEPK) |   | MTF         | Google              | 18/09/2020  | 0F330B5A6E1     | Active  |
|              | OU : KMP Team            |                          |   |             |                     |             |                 |         |
|              | O : KMP testing          |                          |   |             |                     |             |                 |         |
|              | L :                      |                          |   |             |                     |             |                 |         |
|              | CB : IE                  |                          |   |             |                     |             |                 |         |

From this list, you can open a record by clicking on the **Reference** hyperlink. Where the record being viewed is for a certificate or a key file, the screen is titled **Certificate Detail**:

| Ke     | Key Management Portal           |                                |                                 |                    |                     |  |  |  |  |
|--------|---------------------------------|--------------------------------|---------------------------------|--------------------|---------------------|--|--|--|--|
| Cert   | ificates Certificate Request    | S                              |                                 |                    |                     |  |  |  |  |
| Ce     | rtificate Detail                |                                |                                 |                    | Actions             |  |  |  |  |
| s<br>O | erial Number<br>F330B5A6E07FDDA | Company<br>Star Networks, Inc. | Application<br>InControl Widget | Environment<br>MTF | Certificate Profile |  |  |  |  |
| A<br>P | ssociated Request<br>*KI_198    | lssue Date<br>13/11/2019       | Expiry Date<br>14/05/2020       | Status<br>Active   | Renewal Of          |  |  |  |  |

Where the record is a CA Chain, the screen is titled **CA Chain Detail**:

| Key Management Portal           Certificates         Certificate Requests |                                |                                       |                  |                     |
|---------------------------------------------------------------------------|--------------------------------|---------------------------------------|------------------|---------------------|
| CA Chain Detai                                                            | I                              |                                       |                  | Actions             |
| Serial Number<br>4c0e8c39                                                 | Company<br>Star Networks, Inc. | Application<br>SecurePlus - Mainframe | Environment      | Certificate Profile |
| Associated Request PKI_188                                                | Issue Date<br>11/11/2011       | Expiry Date 12/11/2021                | Status<br>Active | Renewal Of          |

#### **Renewing a certificate**

#### Procedure

- 1. Find the certificate of interest in the Certificates Inventory
- 2. Open the certificate by clicking the Reference link.
- 3. On the Certificate Details screen, select Actions > **Renew Certificate**

| Certificate Detail Actions                                                                                                    | Home                   | Certificates                                     | Certificate Requests           | My Company                                                      |                                          |
|----------------------------------------------------------------------------------------------------|------------------------|--------------------------------------------------|--------------------------------|-----------------------------------------------------------------|------------------------------------------|
| Serial Number         Company         Application         Download           0F330B5A6E18047F         Star Networks, Inc.         Tivoli Federated Identity Manager - Commercial         Renew Certificate | Cert<br>Serial<br>OF33 | ificate De<br><sub>Number</sub><br>8085A6E18047F | Company<br>Star Networks, Inc. | Application<br>Tivoli Federated Identity Manager - Commercial I | Actions<br>Download<br>Renew Certificate |

4. Complete the request as described in section <u>Creating request 'Renew Certificate'</u>, the expiring certificate <u>already exists in KMP</u>

**Remark**: If the certificate is not in the Certificate listing, refer to the section <u>Creating request 'Renew</u> <u>Certificate', the expiring certificate does not exist in KMP</u>

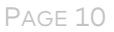

#### Downloading a Certificate/CA Chain/File

#### About downloading a certificate which was renewed

If you are viewing a certificate which has been renewed in the portal, you will not be able to download it. KMP allows you to download only the latest version of a given certificate.

To find the latest version of the certificate you're viewing, click the **Renewed By** link to open the next version.

| Key Management Portal             |                                |                                |                           |                                |
|-----------------------------------|--------------------------------|--------------------------------|---------------------------|--------------------------------|
| Home Certificates                 | Certificate Requests           | My Company                     |                           |                                |
| Certificate De                    | tail                           |                                |                           | Actions                        |
| Serial Number<br>0F330B5A6E18047D | Company<br>Star Networks, Inc. | Application<br>Biometrics/IDCM | Environment<br>Production | Certificate Profile<br>Signing |
| Associated Request PKI_107        | Issue Date<br>12/05/2020       | Expiry Date<br>10/11/2020      | Status<br>Active          | Renewal Of                     |
| Renewed By<br>PKI_117             |                                |                                |                           |                                |

#### Procedure

1. On the Detail screen, click **Actions**, then **Download**.

| Key Management Po                 | ortal                          |                                                              |                        |          |
|-----------------------------------|--------------------------------|--------------------------------------------------------------|------------------------|----------|
| Certificates Certificate Requests |                                |                                                              |                        |          |
| Certificate Detail                |                                |                                                              |                        | Actions  |
| Serial Number<br>0F330B5A6E078B8E | Company<br>Star Networks, Inc. | Application<br>MDES - External Customer Wrapping Key - Outbo | Environment<br>oundMTF | Download |
| 2. If you're dov                  | wnloading a certificate        | e or a CA Chain, select a <b>Form</b> a                      | <b>at</b> from list    |          |

|                                  |                  | $\times$ |  |  |  |
|----------------------------------|------------------|----------|--|--|--|
| Download Options                 | Download Options |          |  |  |  |
| Please select certificate format |                  |          |  |  |  |
| Format                           |                  | _        |  |  |  |
| Select                           |                  | •        |  |  |  |
| Select                           |                  |          |  |  |  |
| PEM (PKCS #8)                    |                  |          |  |  |  |
| PEM (Open SSL)                   |                  |          |  |  |  |
| DER                              |                  |          |  |  |  |
| PKCS #7                          |                  |          |  |  |  |

3. Select the preferred ordering of Root CA (unless you select the DER format in which case the Root Chain cannot be included)

|                                  | × |                                  |          |
|----------------------------------|---|----------------------------------|----------|
| Download Options                 |   |                                  |          |
| Please select certificate format |   |                                  |          |
| Format                           |   |                                  | $\times$ |
| PEM (PKCS #8)                    | • | Download Options                 |          |
| Include Root Chain               |   | Please select certificate format |          |
| Chain Order                      |   |                                  |          |
| End Entity First                 | v | Format                           |          |
| Select                           |   | DER                              | ۲        |
| End Entity First                 |   | Download Cancel                  |          |
| Root First                       |   | or                               |          |

#### 4. Press **Download**

#### Results

The downloaded file is saved in the default download folder of your browser.

Several different outcomes can be observed:

- For any certificate or CA chain being downloaded in the PEM (PKCS #8), PEM (Open SSL) or PKCS #7 format, the root chain is always included in the downloaded file containing the certificate and chaining:
  - For PEM (PKCS #8), PEM (Open SSL), the downloaded file is a .pem file
  - For PKCS #7, the downloaded file is a .p7b file
- Where the user is downloading a certificate for an application which requires mutual authentication, an extra CA Chain is delivered along with the certificate chaining inside a zip file.
- Where the DER format was selected, only the end entity certificate is provided in a .cer file, **the CA chain (Sub and Root CA) is not included**.

#### Set a Certificate as 'not in use'

If you have a certificate in your inventory which is nearing its expiration and you do not wish to renew it, you can mark as it as 'not in use' and KMP will not be sending you automated expiry reminder emails in relation to this certificate. This also informs the Key Management Delivery team in Mastercard that the certificate is reaching its end life and can eventually be retired.

#### Procedure

- 1. Open the certificate of interest
- 2. Click **Actions**
- 3. Select Set as 'not in use'

|   | Actions             | × |  |
|---|---------------------|---|--|
|   | Download            |   |  |
| ŝ | Renew Certificate   |   |  |
| 1 | Set as 'not in use' |   |  |

ī.

4. Read the information and check the box to confirm you wish to proceed.

|                                                                                                    | $\times$ |
|----------------------------------------------------------------------------------------------------|----------|
| Mark certificate as 'not in use'                                                                                            |          |
| Marking this certificate "not in use" will stop the expiry<br>notification for this certificate.                            |          |
| This certificate will be disabled by the Key Management Delivery<br>team, and the status will be reflected after this step. |          |
| Please note that this action is irreversible.                                                                               |          |
| Check to confirm                                                                                                    |          |
| Submit Cancel                                                                                                    |          |

#### 5. Click Submit

#### Results

The certificate is marked as 'not in use' in KMP. The KMP application will not be triggering expiry reminder emails for this certificate.

### Working with Certificate Requests

#### About Certificate Requests

Certificate Requests represent all the PKI process instances in KMP. Requests can be initiated by Security Officers in your company or KMD users in Mastercard. Successful requests reach the state of Completed whilst unsuccessful requests typically finish in the Cancelled state.

A request in KMP contains the following data fields:

| Data element        | Description                                                           |
|---------------------|-----------------------------------------------------------------------|
| Reference           | The internal reference of the record within KMP.                      |
| Subject DN          | The subject DN of the object being exchanged (can be CSR, CA Chain or |
|                     | certificate depending on the type of request).                        |
| Application         | The name of the Mastercard application.                               |
| Environment         | The name of the environment.                                          |
| Certificate Profile | The profile type.                                                     |
| MasterCard Project  | The email address of the Mastercard project manager delivering the    |
| Contact             | application specified in the request.                                 |
| Requestor           | The name of the user who created the request                          |
| Created On          | The creation date of the request.                                     |
| Closed On           | The closure date of the request.                                      |
| Status              | The status of the request.                                            |
| Uploaded Files      | Files attached to the request.                                        |
| Comments            | Comments associated with the request.                                 |

#### **Creating a New Request**

#### Before you begin

Your company must have at least 2 active Security Officers on the Key Management Portal to be permitted to create new requests in KMP. If you see the following message when logging into KMP then your company needs to have at least 1 additional Security Officer registered on the Key Management Portal application in Mastercard Connect. To get registered, see <u>Registration and Access to the Key Management Portal</u>.

#### mastercard connect

You will not be able to make any certificate requests until your organization has two or more Level 1 security officers. Please make sure another Mastercard Connect user in your organization requests and receives access to the Key Management Portal to have at least two Level 1 security officers under your organization.

**Furthermore**, a **Certificate Management Group email** must be added to your company profile, see <u>Adding</u> your Certificate Management Group email.

#### Procedure

The following procedure is applicable to all requests initiated by a Security Officer. The available Application, Request Type, Environment and Certificate Profile value combinations are pre-configured per application.

- 1. On the Certificates page or on the Certificate Requests page, click **Start New Request**
- 2. Select the relevant Application
- 3. Select the Request Type
- 4. Select the **Environment**, if prompted
- 5. Select the **Certificate Profile**, if prompted
- 6. Enter Mastercard Project Contact email (not the KMD representative), if prompted. The email must have the @mastercard.com domain.

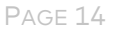

| <b>mastercard</b> . connect                  |                                   |   |             |   |  |
|----------------------------------------------|-----------------------------------|---|-------------|---|--|
| Key Management Portal                        |                                   |   |             |   |  |
| Certificates Certificate Requests            |                                   |   |             |   |  |
| Certificate Request Form                     |                                   |   |             |   |  |
| Mastercard Application                       | Request Type                      |   | Environment |   |  |
| Tivoli Federated Identity Manager - B2B FS 🔹 | Submit Certificate                | ۳ | Production  | * |  |
| Cartificate Profile                          | Mastercard Project Contact Person |   |             |   |  |
| Encryption V                                 |                                   |   |             |   |  |

#### What to do next

Continue filling the request form. Subsequent steps vary based on the request type you have selected.

#### **Creating request 'New Certificate'**

This procedure begins after the user has filled out a new request up to the **Mastercard Project Contact** field.

#### Procedure

1. The DN Requirements appear

Note: you can view and print DN requirements for any application from the Support Pages.

2. Upload your CSR file generated in compliance with the DN requirements which can be found in the Support Page

| Mastercard Application                                                                                                    | Request Type                      | Environment |
|----------------------------------------------------------------------------------------------------|-----------------------------------|-------------|
| Tivoli Federated Identity Manager - B2B FS 🛛 🔻                                                                                                    | New Certificate                   | MTF         |
| Certificate Profile                                                                                                    | Mastercard Project Contact Person |             |
| Signing                                                                                                    | jane.doe@mastercard.com           |             |
| DN Requirements                                                                                                    |                                   |             |
| Common Name<br>[Customer Name]-[environment]<br>Organization<br>MasterCard Worldwide - FSSO<br>Organization Unit<br>FSSO Message Signing<br>Country<br>must be a valid 2 characters ISO code |                                   |             |
| Upload CSR                                                                                                    |                                   |             |
| CSR 5188-<br>www.mastercard.com.pem Remove<br>3.8 KB                                                                                                    |                                   |             |
| File Uploaded Successfully                                                                                                    |                                   |             |
| Next Cancel                                                                                                    |                                   |             |

- 3. Click Next
- 4. Review the **CSR values** to ensure they adhere to the **DN requirements**.

| Certificate Request Review<br>Please review your CSR Values against the DN Requirements to ensure they meet the mastercard requirements.                                                     |                                                                                                    |  |  |  |
|----------------------------------------------------------------------------------------------------|----------------------------------------------------------------------------------------------------|--|--|--|
| DN Requirements                                                                                                    | CSR DN Details                                                                                                    |  |  |  |
| Common Name<br>[Customer Name]-[environment]<br>Organization<br>MasterCard Worldwide - FSSO<br>Organization Unit<br>FSSO Message Signing<br>Country<br>must be a valid 2 characters ISO code | Common Name<br>www.mastercard.com<br>Organization<br>MasterCard International<br>Organization Unit<br>Country<br>BE |  |  |  |
|                                                                                                    | Subject Alt Name(s)                                                                                                 |  |  |  |
|                                                                                                    | www1.mastercard.com www.travelwithus.mastercard.com www.summercrossborder.me www.smartcommunitiescoalition.or g     |  |  |  |
|                                                                                                    | www.smartcommunitiescoalition.co www.mastercardweacceptdebit.com 🔻                                                  |  |  |  |
| Submit Previous Cancel                                                                                                    |                                                                                                    |  |  |  |

5. Enter Subject Alternate Names (SAN) if necessary (domain names need to be comma-separated)

Note: you can return to the previous screen to make corrections by clicking **Previous** 

6. Click **Submit** 

#### Results

The request status is set to **In Progress**.

An email notification is sent to every KMP Security Officer of your company informing them that the request was submitted.

#### Creating request 'Renew Certificate', the expiring certificate does not exist in KMP

This procedure begins after the user has filled out a new request up to the **Certificate Profile** field.

#### Procedure

- 1. Enter the Expiring Certificate Serial Number
- 2. The Expiring Certificate DN and the DN Requirements appear

Certificate Request Form

| Mastercard Application           Tivoli Federated Identity Manager - B2B FS                                | Request Type<br>Renew Certificate | Environment<br>Production |
|----------------------------------------------------------------------------------------------------|-----------------------------------|---------------------------|
| Certificate Profile                                                                                        | Expiring Certificate Serial #     |                           |
| Signing                                                                                                    | Of330b5a6e13daaa                  |                           |
| Common Name<br>test_kmp_6<br>Organization<br>KMP testing<br>Organization Unit<br>KMP Team<br>Country<br>IE |                                   |                           |
| DN Requirements                                                                                            |                                   |                           |
| Common Name<br>[Customer Name]-[environment]<br>Organization<br>MasterCard Worldwide - FSSO                |                                   |                           |

Note: you can view and print DN requirements for any application from the Support Pages.

- 3. Upload your CSR file generated in compliance with the DN requirements which can be found in the Support Page
- 4. Click Next
- 5. Review the CSR values to ensure they match the DN Requirements.

| lease review your CSR Values against the DN Requirements                                                         | s to ensure they meet the mastercard requirements.                            |
|----------------------------------------------------------------------------------------------------|-------------------------------------------------------------------------------|
| N Requirements                                                                                                   | CSR DN Details                                                                |
| Common Name<br>[Customer Name]-[environment]<br>Organization<br>MasterCard Worldwide - FSSO<br>Organization Unit | Common Name<br>test_kmp_6<br>Organization<br>KMP testing<br>Organization Unit |
| FSSO Message Signing<br>Country<br>must be a valid 2 characters ISO code                                         | KMP Team<br>Country<br>IE                                                     |
| xpiring Certificate DN                                                                                           | Subject Ait Name(s)                                                           |
| Common Nome<br>test_kmp_6<br>Orgunization<br>KMP testing                                                         | Enter Alt Name(s) here (optional). Alt names are separated by comma.          |
| Organization Unit<br>KMP Team                                                                                    |                                                                               |
| Country<br>IE                                                                                                    |                                                                               |

6. Enter Subject Alternate Names (SAN) if necessary (domain names need to be comma-separated)

Note: you can return to the previous screen to make corrections by clicking Previous

7. Click Submit

#### Results

The request status is set to **In Progress**.

An email notification is sent to every KMP Security Officer of your company informing them that the request was submitted.

#### Creating request 'Renew Certificate', the expiring certificate already exists in KMP

This procedure begins after the user clicked the **Renew Certificate** action on the **Certificate Details** screen

#### Procedure

1. The request form appears already prepopulated with information contained in the expiring certificate record in KMP

| Mastercard Application        | Request Type                  | Environment |
|-------------------------------|-------------------------------|-------------|
| MFE - FTPS (FTP with SSL)     | Renew Certificate             | Production  |
|                               |                               |             |
| Certificate Profile           | Expiring Certificate Serial # |             |
| Client                        | 0F330B5A6E13DAAA              |             |
| Expiring Certificate DN       |                               |             |
| Common Name<br>test_kmp_6     |                               |             |
| Organization<br>KMP testing   |                               |             |
| Organization Unit<br>KMP Team |                               |             |
| Country<br>IE                 |                               |             |

2. Upload your CSR file generated in compliance with the DN requirements which can be found in the Support Page

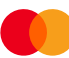

- 3. Click Next
- 4. Review the **CSR values** to ensure they match the **Expiring Certificate DN** Details and adhere to the **DN Requirements**.
- 5. Enter Subject Alternate Names (SAN) if necessary (domain names need to be comma-separated)

Note: you can return to the previous screen to make corrections by clicking **Previous** 

6. Click **Submit** 

#### Results

The request status is set to **In Progress**.

An email notification is sent to every KMP Security Officer of your company informing them that the request was submitted.

#### Creating request 'Submit Certificate'

This procedure begins after the user has filled out a new request up to the **Mastercard Project Contact** field.

#### Procedure

1. Upload your Certificate and CA Chain files

**Note**: the certificate and CA chain can be uploaded in 1 file or over multiple files. KMP will detect if an object is missing and display the relevant instruction as to what is left to upload. You just need to upload your file(s) until you see the success message.

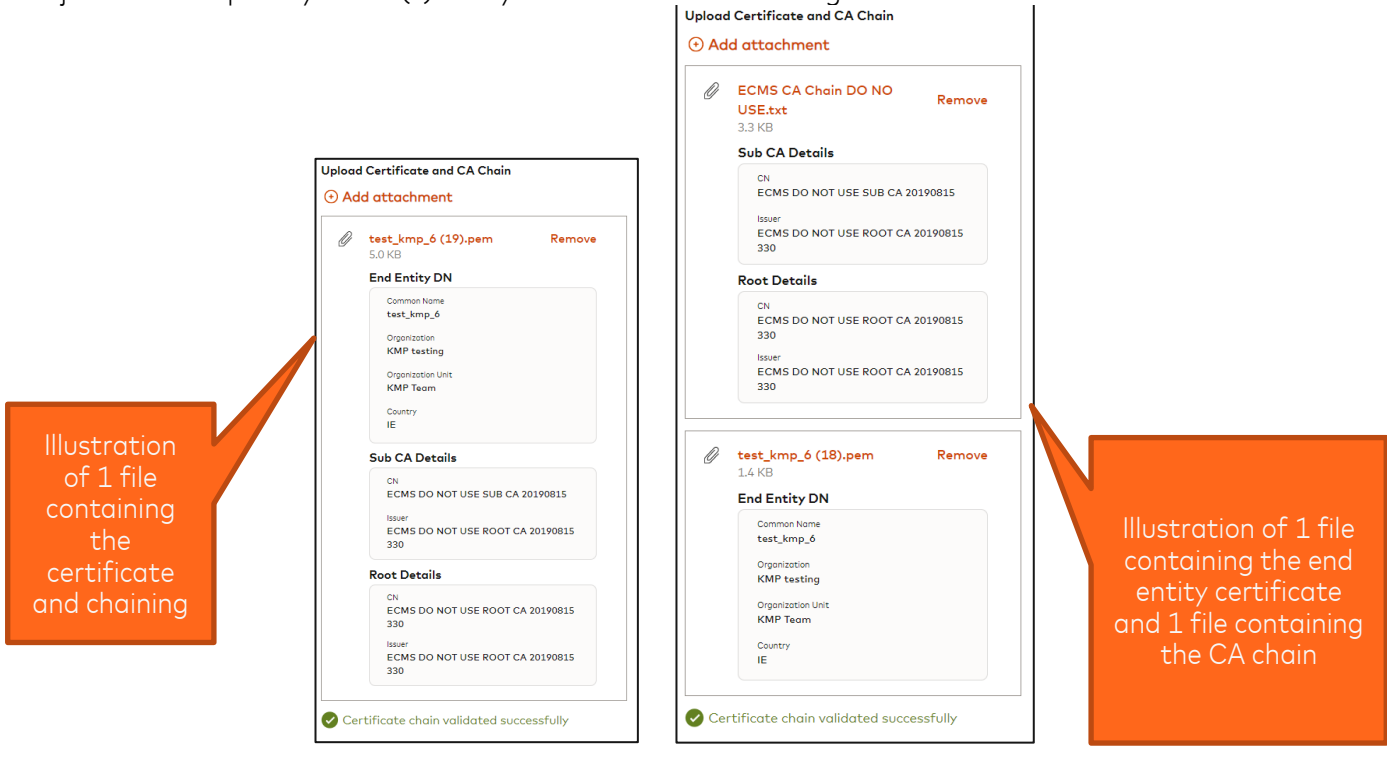

2. Click Submit

#### Results

The request status is set to **In Progress**.

An email notification is sent to every KMP Security Officer of your company informing them that the request was submitted.

#### Creating request 'Submit CA Chain'

This procedure begins after the user has filled out a new request up to the **Certificate Profile** field.

#### Procedure

1. Upload your CA Chain files

**Note**: the CA chain be uploaded in 1 single file or over multiple files. KMP will detect if an object is missing and display the relevant instruction as to what is left to upload. You just need to upload your file(s) until you see the success message.

#### Upload CA Chain Add attachment Ø 3 CAs Root First.txt Remove 4.9 KB Root Details CN ECMS Sandbox Root CA (DO NOT USE) Issuer ECMS Sandbox Root CA (DO NOT USE) Sub CA Details ECMS Sandbox Sub CA (DO NOT USE) Issuer ECMS Sandbox Root CA (DO NOT USE) Sub CA Details CN ECMS Sandbox RSA Cloud Sub CA (DO NOT USE) Issuer ECMS Sandbox Sub CA (DO NOT USE) CA chain validated successfully Submit Cancel

#### 2. Click **Submit**

#### Results

The request status is set to **In Progress**.

An email notification is sent to every KMP Security Officer of your company informing them that the request was submitted.

#### **Creating request 'Share File'**

This procedure begins after the user has filled out a new request up to the **Mastercard Project Contact** field.

#### Procedure

- 6. Upload your file
- 7. Click **Submit**

#### Results

The request status is set to **In Progress**.

An email notification is sent to every KMP Security Officer of your company informing them that the request was submitted.

#### Viewing the List of Requests

You can access the list of Certificate Requests by clicking on the **Certificate Requests** tab heading.

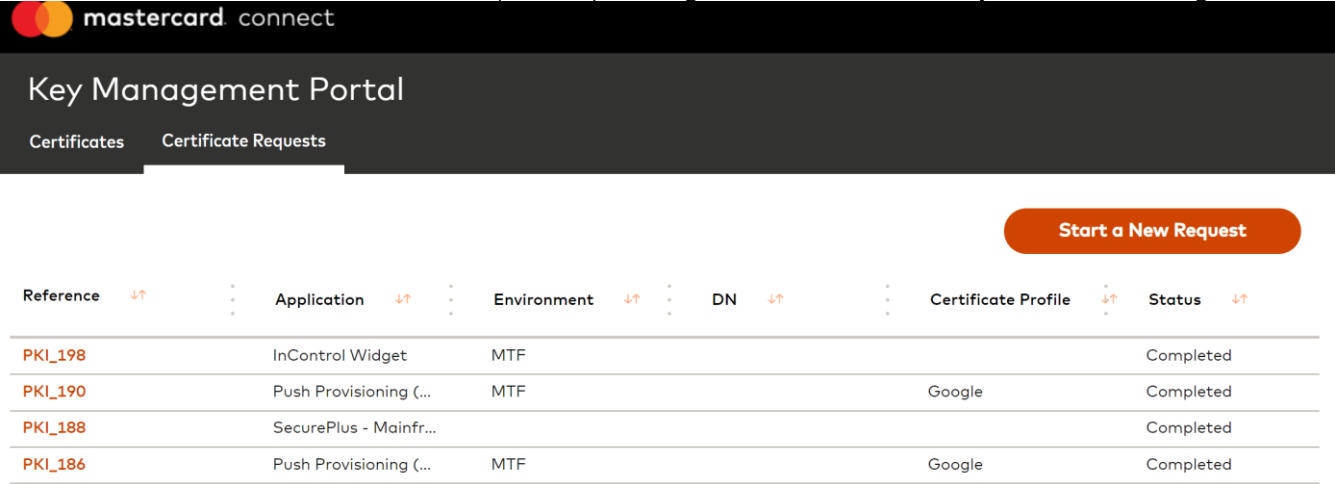

From this list, you can open a record by clicking on the  $\ensuremath{\textbf{Reference}}$  hyperlink.

#### Using the Certificate Request Details screen

The Request Details screen provides you with the necessary information to progress the request further.

Certificate Request PKI\_184

| Star Networks, Inc.                    | MDES - External Customer Wrapping Key - Outbound | MTF                   | Encryption                                |                         |                       |           |
|----------------------------------------|--------------------------------------------------|-----------------------|-------------------------------------------|-------------------------|-----------------------|-----------|
| Request Type<br>New Certificate        | Request ID<br>PKI_184                            | Status<br>In Progress | MasterCard Project Contact<br>asd@asd.com | Requestor<br>Mary Jones | Created On 03/04/2020 | Closed On |
| N Requirements                         |                                                  | CSR                   | DN Details                                |                         |                       |           |
| Common Name<br>[Customer name + fri    | ee identifier, no FQDN1                          | Cor                   | nmon Name<br>1P                           |                         |                       |           |
| Organization<br>[Customer Name]        |                                                  | Org                   | panization<br>C                           |                         |                       |           |
| Organization Unit<br>MDES Outbound Enc | ryption MTF                                      | Org<br>KN             | anization Unit<br>AD                      |                         |                       |           |
| Country<br>must be a valid 2 cha       | racters ISO code                                 | Cou<br>BE             | untry                                     |                         |                       |           |
| ploaded Files                          |                                                  |                       |                                           |                         |                       |           |
| :SR - ECC test.csr                     | Download file <sub>e</sub>                       | Ł.                    |                                           |                         |                       |           |
| omments                                |                                                  |                       |                                           |                         |                       |           |
| Enter your commen                      | t here                                           |                       |                                           |                         |                       |           |

#### Area Description

Summary section

| Company<br>Star Networks, Inc.  | Application<br>MDES - External Customer Wrapping Key - Outbound | Environment<br>MTF    | Certificate Profile<br>Encryption         |                         |                          |           |
|---------------------------------|-----------------------------------------------------------------|-----------------------|-------------------------------------------|-------------------------|--------------------------|-----------|
| Request Type<br>New Certificate | Request ID<br>PKI_184                                           | Status<br>In Progress | MasterCard Project Contact<br>asd@asd.com | Requestor<br>Mary Jones | Created On<br>03/04/2020 | Closed On |

The subject DN of the object being exchanged (can be CSR, CA Chain or certificate depending on the type of request).

| DN Requirements                            | CSR DN Details    |
|--------------------------------------------|-------------------|
| Common Nome                                | Common Name       |
| [Customer name + free Identifier, no FQDN] | KMP               |
| Organization                               | Organization      |
| [Customer Name]                            | MC                |
| Organization Uhit                          | Organization Unit |
| MDES Outbound Encryption MTF               | KMD               |
| Country                                    | Country           |
| must be a valid 2 characters ISO code      | BE                |

**Uploaded Files** 

Comments area where you post notes and comments to the request.

Actions menu. The available actions will vary based on the stage in the process that the request is at.

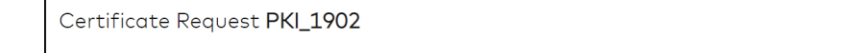

Attach Certificate and CA Chain

#### **Cancel Request**

#### About this task

You can cancel a request if a KMD user has not started working on it. Once a request has been cancelled; it cannot be reopened.

#### Procedure

- 1. Open the request of interest
- 2. Click on Cancel Request
- 3. In the popup menu, fill out the mandatory **Comment**
- 4. Click **Submit**

#### Results

The request is now cancelled and permanently closed.

The cancelation comment is displayed under the **Comment** section.

An email notification is sent to the KMP Security Officers of your company informing them of the cancelation.

#### Attach Certificate to request coming from Mastercard KMD

#### About this task

There may be instances where the Mastercard KMD team requires a signed certificate from your company. In such scenario, a KMD user would create a request **KMD Shares CSR to be Signed** to which they will attach CSR file. An email notification is sent to every KMP security officer. Such requests would be in the status **Pending customer upload**. You will need to download the CSR and have it signed with the required CA.

| Key Manag       | gement Portal                       |               |                                                                     |                     |                         |
|-----------------|-------------------------------------|---------------|---------------------------------------------------------------------|---------------------|-------------------------|
| Home Certificat | tes Certificate Requests My Comp    | any           |                                                                     |                     |                         |
|                 |                                     |               |                                                                     |                     | Start a Now Poquart     |
| Reference ↓↑    | Application 🗸                       | Environment 🗤 | DN 🗤                                                                | Certificate Profile | JT Status JT            |
| PKI_3           | MDES - Issuer App./TAV Validation   | MTF           | CN : https://certificatetools.com/<br>O :Isso Corp<br>OU :<br>C :IE | Signing             | In Progress             |
| PKI_2           | InControl Push Notification         | Production    | CN : test_kmp_6<br>O : KMP testing<br>OU : KMP Team<br>C : IE       | Signing             | Pending customer upload |
| PKI_1<br>∢      | 3D Secure - MI Server External Clie | MTF           |                                                                     | Client              | Completed >             |

#### Procedure

- 1. Open the request of interest
- 2. Click Attach Certificate and CA Chain
- 3. Upload your Certificate and CA Chain files

**Note**: the certificate and CA chain can be uploaded in 1 file or over multiple files. KMP will detect if an object is missing and display the relevant instruction as to what is left to upload. You just need to upload your file(s) until you see the success message.

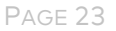

| d | d attachment                                  |
|---|-----------------------------------------------|
|   | test_kmp_6 (22).pem Remove<br>5.0 KB          |
|   | Root Details                                  |
|   | CN<br>ECMS DO NOT USE ROOT CA 20190815330     |
|   | Issuer<br>ECMS DO NOT USE ROOT CA 20190815330 |
|   | Sub CA Details                                |
|   | CN<br>ECMS DO NOT USE SUB CA 20190815         |
|   | Issuer<br>ECMS DO NOT USE ROOT CA 20190815330 |
|   | End Entity DN                                 |
|   | Common Name<br>test_kmp_6                     |
|   | Organization<br>KMP testing                   |
|   | Orgonization Unit<br>KMP Team                 |
|   | Country                                       |

### 4. Click Submit

#### Results

The request status is set to **In Progress** and is back with Mastercard KMD for processing.

#### Updating a request sent back from Mastercard KMD

#### About this task

If the Mastercard Key Management Delivery team finds a potential error with your request, they would send the request back to you with some review instructions (KMP would also send you an email notification about this). You will then need to open the request and make the necessary updates.

#### Procedure

- 1. Open the request of interest
- 2. Click Update Request
- 3. The request creation form is presented including your previous input and an information message with the instructions from KMD

| <b>() mastercard</b> connect                                    |                                   | Suppor                                                                                              |
|-----------------------------------------------------------------|-----------------------------------|----------------------------------------------------------------------------------------------------|
| Dear Customer, the CSR contains some invo                       | lid information.                  | ×                                                                                                   |
| Home Certificates Certificate Requests                          | My Company                        |                                                                                                    |
| Certificate Request Form                                        |                                   |                                                                                                    |
| Mostercard Application                                          | Request Type                      | Environment                                                                                         |
| Way4Gate @ Trevica - MPTS Europe *                              | New Certificate                   | v Production v                                                                                      |
| Certificate Profile                                             | Mastercard Project Contact Person |                                                                                                    |
| Client                                                          | test22@mastercard.com             |                                                                                                    |
| DN Requirements                                                 | Notes                             |                                                                                                    |
| Common Name<br>[Issuer Name/Corporate Name]                     | - None of                         | of the DN fields can be blank.<br>must be NO special characters included in the value of any field. |
| Organization<br>[Customer Organization]                         |                                   |                                                                                                    |
| Organization Unit<br>w4g-clientauth-prod                        |                                   |                                                                                                    |
| Country<br>must be a valid 2 characters ISO code                |                                   |                                                                                                    |
| Upload CSR                                                      |                                   |                                                                                                    |
| CSR 5188-<br>www.mastercard.comUPD Remove<br>ATED.pem<br>3.8 KB |                                   |                                                                                                    |
| · · · · · · ·                                                   |                                   |                                                                                                    |

4. Make the necessary update and Click **Next/Submit** 

#### Results

The request is updated with the new information and the status is set to In Progress.

An email notification is sent to every KMP Security Officer of your company informing them that the request was submitted.

## Using Comments on Certificate Requests and Certificates

#### About comments

Comments are visible to all users who can view the request.

After a comment is added, an email notification is sent to the Security Officer who initiated the request. If other Security Officers from your company posted a comment on the request (and joined the conversation), they will also be notified about new comments.

#### Procedure

To create a comment

- 1. Open the request or the certificate of interest
- 2. Type a comment in the comment box. Clicking **Cancel** will clear any text entered in the comment box.
- 3. Press **Submit**

To delete a comment that you entered

- 1. Find the comment of interest
- 2. Click on the menu button next to the comment
- 3. Select **Delete**

| Comments                                              |   |
|-------------------------------------------------------|---|
| Enter your comment here                               | ٦ |
| Max. 500 characters allowed                           |   |
| Submit Cancel                                         |   |
| <b>Test user</b><br>19/04/2020, 13:51:48              |   |
| to Key Management - the certificate is in good order. |   |

# Viewing your Company and Security Officer Details

You can access your company details by clicking the **My Company** tab.

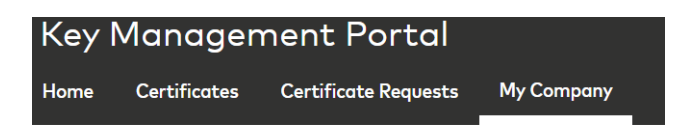

The screen shows some information about your company and who the registered Security Officers are.

| Key I              | Managen                         | nent Portal          |             |                    |   |                |
|--------------------|---------------------------------|----------------------|-------------|--------------------|---|----------------|
| Home               | Certificates                    | Certificate Requests | My Company  |                    |   |                |
| Com                | pany Deta                       | ails                 |             |                    |   |                |
| Compar<br>Star N   | ny Name<br>Networks, Inc. (12   | 7964)                |             |                    |   |                |
| General I          | nformation                      |                      |             |                    |   |                |
| Certifico<br>test@ | ate Management Group<br>kmp.com | o Email 🧷            |             |                    |   |                |
| Security           | Officers                        |                      |             |                    |   |                |
| Full Nan           | ne                              |                      | Business Er | nail               | : | Security Level |
| Test Us            | er                              |                      | lakshmi.ad  | epu@mastercard.com |   | Level 1        |
| Lakshm             | ni Adepu                        |                      | lakshmi.ad  | epu@mastercard.com |   | Level 1        |

From the Security Officers grid, you can drill into a Security Officer record by clicking the name hyperlink.

| <mark>← Security Officers</mark><br>Security Officer Details |                              |                           |              |  |  |  |  |
|--------------------------------------------------------------|------------------------------|---------------------------|--------------|--|--|--|--|
| First Name<br>Test                                           | Last Name<br>User            | Security Level<br>Level 1 |              |  |  |  |  |
| Contact Information                                          |                              |                           |              |  |  |  |  |
| Business Emoil<br>lakshmi.adepu@mastercard.com               | Business Phone<br>2345789901 |                           |              |  |  |  |  |
| Address                                                      |                              |                           |              |  |  |  |  |
| Address 1<br>2200 mastercard blvd                            | Address 2                    | City<br>o' fallon         | Zip<br>63304 |  |  |  |  |
| Stote<br>UNITED STATES                                       | Country<br>UNITED STATES     |                           |              |  |  |  |  |

It's **important to note** that the information shown is a subset of all the information available in Mastercard Connect for your company and Security Officers. The full profile of your company can be accessed from the Mastercard Connect homepage. Information about users is maintained inside their profile in Mastercard Connect.

# Appendix

# Support Pages

### Finding the Support area

The Support area of KMP can be accessed from 2 places:

1. At the bottom of the Home page by clicking **Support and FAQ** 

| Start a Certificate<br>Request          | Certificate Inventory      | Certificate Requests      |
|-----------------------------------------|----------------------------|---------------------------|
| New Request                             | View Certificate Inventory | View Certificate Requests |
|                                         |                            |                           |
|                                         |                            |                           |
|                                         |                            |                           |
|                                         |                            |                           |
| Need help? We're always                 |                            |                           |
| here when you need us.                  |                            |                           |
| Support and FAQ                         |                            |                           |
| User Guide                              |                            |                           |
| Email Us: key_management@mastercard.com |                            |                           |

2. By clicking the **Support** link at the top right of any screen in the application

| n                      | nastercard           | connect                        |                              |                   | Support             |
|------------------------|----------------------|--------------------------------|------------------------------|-------------------|---------------------|
| Key I                  | Manager              | nent Portal                    |                              |                   |                     |
| Home                   | Certificates         | Certificate Requests           | My Company                   |                   |                     |
| Certi                  | ficate De            | tail                           |                              |                   | Actions             |
| Serial N<br>0F330<br>A | umber<br>985A6E13DAA | Company<br>Star Networks, Inc. | Application<br>Zapp Platform | Environment<br>CR | Certificate Profile |

On the Support page, you can

- download the latest User Guide and Frequently Asked Questions (FAQ) documents.
- Access the DN Requirement Specifications for Certificate Signing Requests (CSR)
- Find some contact details to raise problems or questions

| mastercard             | connect                   |                           |                                      | Support |
|------------------------|---------------------------|---------------------------|--------------------------------------|---------|
| Key Manager            | nent Portal               |                           |                                      |         |
| Home Certificates      | Certificate Requests      | My Company                |                                      |         |
| Support                |                           |                           |                                      |         |
| Useful Material        |                           | Fo                        | or technical problems                |         |
| Key Management Port    | al User Guide             | Go                        | to Support                           |         |
| Frequently asked quest | ions (FAQ)                | Fa                        | or Usage or Key<br>anagement Queries |         |
| DN Requirement Speci   | fications for Certificate | Signing Requests (CSR) Co | ntact<br>y_management@masterco       | ard.com |

#### DN Requirement Specifications for Certificate Signing Requests (CSR)

On this page you can view and download the DN requirements for the relevant applications which you can choose when submitting a certificate request.

To view DN requirements, simply select the Mastercard Application of interest:

| DN Requirements for PKI for Business Part<br>View and export the DN requirement specification governing the sub<br>application. | THERS mission of Certificate Signing Requests (CSR) for each relevant     |  |  |
|----------------------------------------------------------------------------------------------------|---------------------------------------------------------------------------|--|--|
| Mastercard Application                                                                                                    |                                                                           |  |  |
| MPTS API - MPTS Europe                                                                                                    | Download as PDF                                                           |  |  |
| Certificate Profile Environment                                                                                                 |                                                                           |  |  |
| Client Stage                                                                                                    |                                                                           |  |  |
| DN Requirements                                                                                                    | Notes                                                                     |  |  |
| Common Name                                                                                                    | - None of the DN fields can be blank.                                     |  |  |
| [Issuer Name/Corporate Name]                                                                                                    | These would be NO exceeded included in the value of any                   |  |  |
| Organization [Customer Organization]                                                                                            | - There must be NO special characters included in the value of any field. |  |  |
| Organization Unit                                                                                                    |                                                                           |  |  |
| MPTS API-clientauth-stg                                                                                                    |                                                                           |  |  |
| Country<br>must be a valid 2 characters ISO code                                                                                |                                                                           |  |  |

You may download the content into a PDF document for printing.

### Automated Email Notifications

The KMP application automatically sends email notifications to KMP Security Officers at key points of the workflows to keep them informed on progress or any required actions.

Each email contains some summary information about the request, as illustrated below:

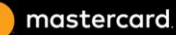

| Dear Security Officers,                                                |  |
|------------------------------------------------------------------------|--|
| Request ID: PKI_930                                                    |  |
| Requestor: Test User                                                   |  |
| Request Type: New Certificate                                          |  |
| Application: MasterCard Track                                          |  |
| Environment: Prod                                                      |  |
| Certificate Profile: Client                                            |  |
| This request has been received by the Key Management Delivery team.    |  |
| If the above information is incorrect or you believe that this request |  |
| has been made in error, please contact                                 |  |
| key management@mastercard.com                                          |  |
| Kind Regards,                                                          |  |
| The Mastercard Key Management Delivery Team                            |  |
| mastercard.                                                            |  |
|                                                                        |  |
|                                                                        |  |

# Supported file formats for uploading file

KMP enforces certain rules around files which can be uploaded to a certificate request.

- CSR files must be Base64 PEM (non-binary encoded, eg not DER)
- Certificate and CA Chain file requirements:
  - o X.509 version 3
  - o Base64 PEM encoding
  - o Not expired
- The size does not exceed 100KB